### 2024年度インフルエンザワクチンの予約方法

予約は WEB 受付のみです。お電話ではご予約いただけません。

本年度は、注射と経鼻ワクチンの2種類ご用意しております。 従来の注射ワクチンと経鼻ワクチン(フルミスト®の違いについては<u>\*こちら</u>。 注射が苦手な方、ワクチン接種を1回接種で済ませたい方はご検討ください。 経鼻ワクチン(フルミスト®については<u>★こちら</u>。

# ★予約受付開始日★

#### ①先行予約

9/9(月) 午前 10:00
診察券番号(ID)のある生後6ヶ月以上65歳未満の患者様が対象です。
付き添いのご家族3名までがIDがなくても同時にご予約できます。
経鼻ワクチン(フルミスト®は1名分ずつの予約となります。
②通常予約
9/15(日) 午前10:00
生後6ヶ月以上65歳未満の方(当院IDの有無にかかわらず予約可能)

付き添いのご家族 3 名までが ID がなくても同時にご予約できます。 経鼻ワクチン(フルミスト® は 1 名分ずつの予約となります。

### ★予防接種の種類★

インフルエンザワクチン(注射)※例年通りのもの
 対象年齢:生後6ヶ月以上の方
 接種回数:6ヶ月~13歳未満 2回接種推奨
 13歳以上 1回

・経鼻弱毒生インフルエンザワクチン(鼻へ噴霧)
 対象年齢:2歳以上19歳未満の方
 接種回数:1回

### ★接種日★

【注射ワクチン】

・10/5(土)からの毎週水曜日・金曜日・土曜日
水曜日:15:30~16:45/金曜日:12:15~12:45/土曜日:11:45~12:30

・定期予防接種の時間(祝日を除く 14:30~15:30)に追加でインフルエンザワクチンを 打つことも可能です。

通常の予防接種予約時に「インフルエンザワクチンを希望しますか?」 にチェックを入れて下 さい。

#### 【経鼻ワクチン】50名限定

・金曜日 10/11・10/18・10/25・11/1 →14:30~15:00
 ・土曜日 10/12・10/26・11/9 →12:15~12:45
 ※注射の予約とは違い、おー人ずつご予約を取っていただく必要がございます。

### ★注意事項★

・ご家族で複数人ご希望の場合は、人数分のご予約をお願い致します。

・ワクチン接種時は通常診察・処方は行えません。ご了承ください。

### ★接種日当日の持ち物★

・母子手帳(お忘れの際、接種できない場合があります)

・当院の診察券(お持ちの方)または、保険証

### ★接種スケジュールについて★

【注射ワクチン】

生後6ヶ月以上13歳未満の方:2回接種を推奨します

13歳以上の方:1回接種

※1回目と2回目は2週間以上あけてご予約をお取りください。

あらかじめ2回分の予約が可能です。

【経鼻ワクチン】

2歳以上 19歳未満の方:1回接種 経鼻ワクチン(フルミスト® についての注意事項を必ずお読み下さい。★<u>こちら</u>

# ★料金★

【注射ワクチン】 1回 4,000円(税込み) 年齢に関わらず上記の価格です。

【経鼻ワクチン】 1回 8,000円(税込み)

# ★予約方法★

①ホームページトップの予約をとるを選択

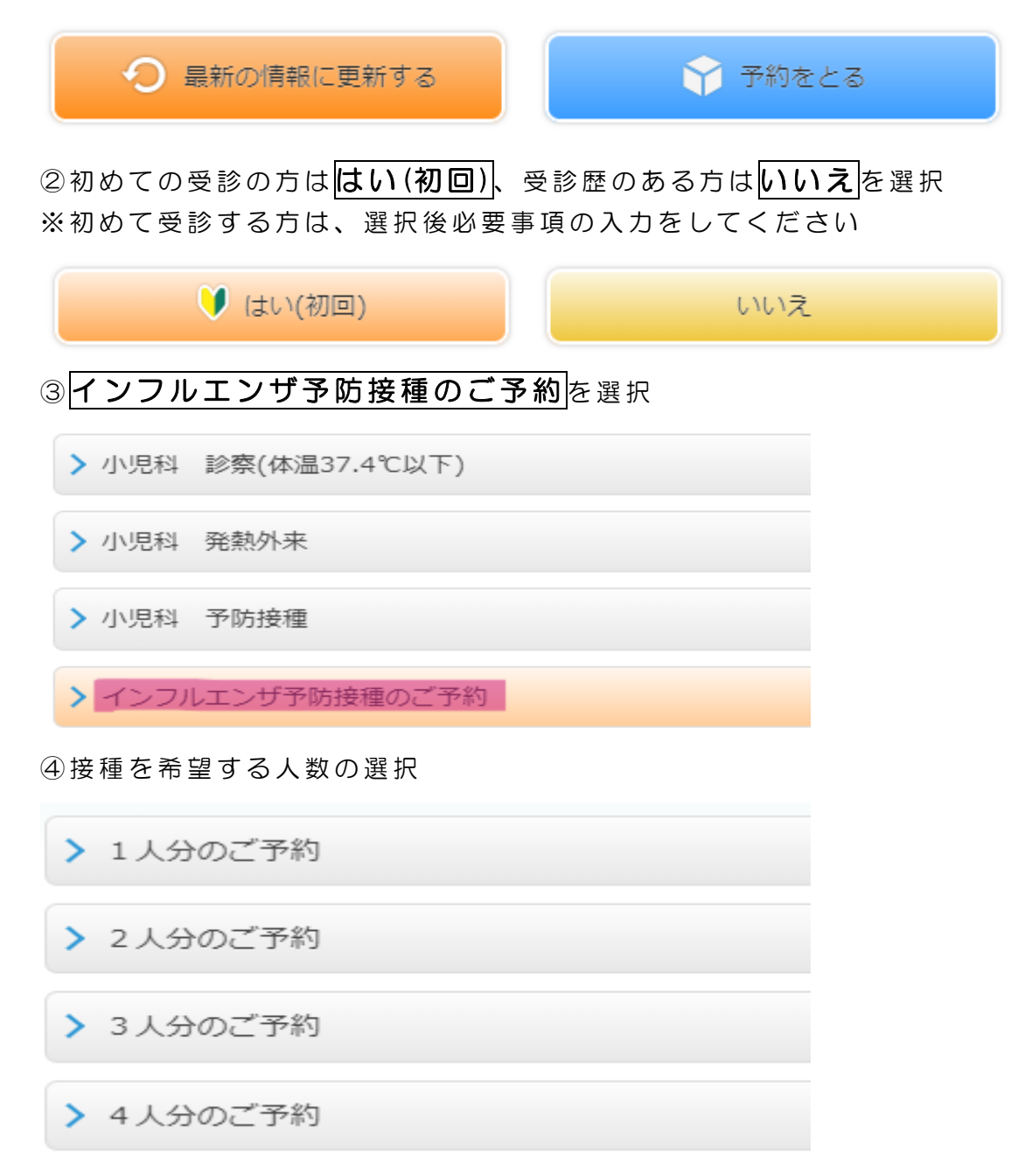

※2人分以上のご予約を取られる方は、人数選択後に氏名・続柄・生年月日の入力画面が出ま すので、そちらの入力を必ず行ってください。

(続柄はログインしている代表者のお子様からみた続柄を入力してください)

2人目の方についてお名前、続柄、生年月日を入力してください。

| ※ お名前                                                                                        |
|----------------------------------------------------------------------------------------------|
|                                                                                              |
| <mark>必須</mark> 続柄                                                                           |
|                                                                                              |
| ◎须 生年月日                                                                                      |
| <ul><li>✓</li><li>✓</li><li>✓</li><li>✓</li></ul>                                            |
| ⑤日時を選択<br>ご希望の人数で予約可能な日時が表示されます。<br>※日時選択がうまくいかない場合は、お手数ですが①からやり直してください<br>予約したい日時を選択してください。 |
| > 10/8(±) AM 11:00                                                                           |
| > 10/8(±) AM 11:15                                                                           |
| > 10/8(±) AM 11:30                                                                           |
| > 10/8(土) AM 11:45                                                                           |
| > 10/8(±) AM 12:00                                                                           |
| 入力確定後、予約完了画面が表示されます。                                                                         |
| ● 受付完了                                                                                       |
| 下記の内容で受付が完了いたしました。                                                                           |
| 10/8(土) AM 11:00 インフルエンザ予防接種(1人分)                                                            |
| ログアウト                                                                                        |

↑上記画面が表示されて予約が確定になります。

メニューへ戻る

#### ※1回目のご予約を取った後に続けて2回目のご予約が取れます。

受付完了画面メニューへ戻るを選択し、予約方法の①から再度手順をおってご予約をお取り ください。

1回目のご予約が取れている方は、③の選択後**インフルエンザ予防接種 2回目**の選択が出 来るようになります。

# ★キャンセルについて★

キャンセルの際は、当院ホームページトップの予約メニューから**予約をキャンセル**から行 っていただくか、当院にご連絡をお願いいたします。

キャンセルされた場合は恐れ入りますが、ご自身で再度別日にご予約をお取りくだ さい。お電話での変更はできかねます。